## 2009-113 - Review Invoices Exported to MYOB in a selected date range

This document explains how to review Sales/Purchase Invoice that have been exported to MYOB for reference or checking purposes.

Open the *Invoicing* tab in the Opto ribbon and **click** on the 'MYOB – Export' icon to open the 'MYOB – Cloud' window. **Click** on the 'Check Inv/Pur' tab, and enter the required date range into the field (circled below), then **click** on the 'Check Invoices/Purchases' icon/s to generate the data.

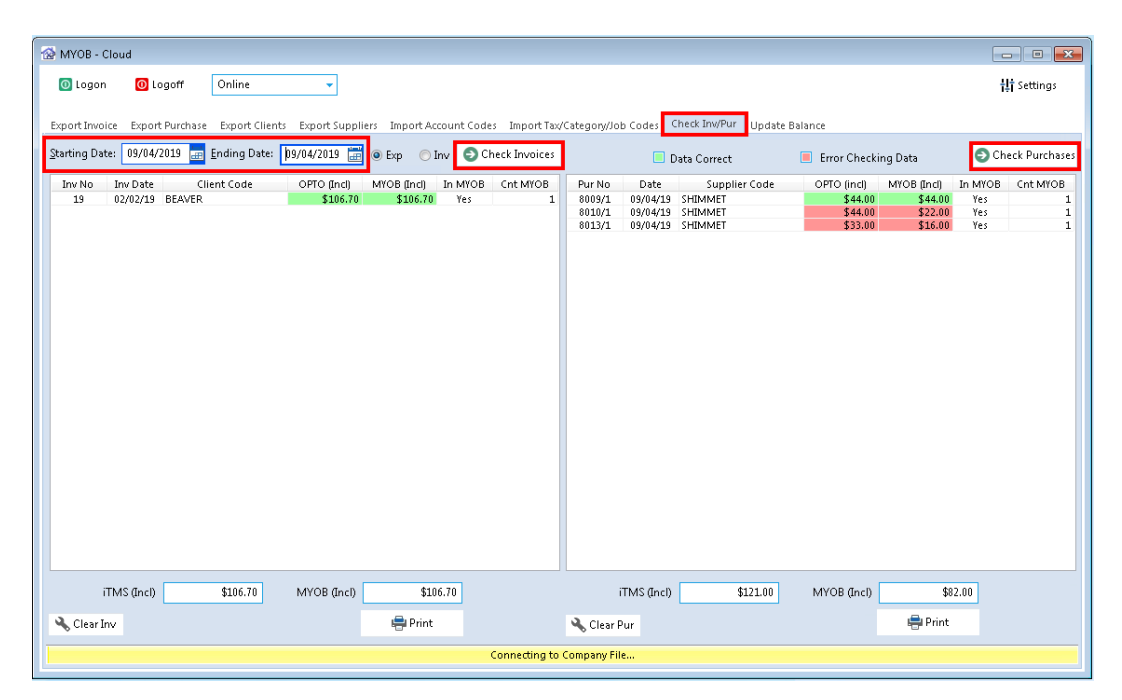

**Click** on the **Print** icon/s at the bottom window (for this example, we are printing Purchases) to display the 'Print Table Data'. Select the **Preview** button to view the report before printing, or the click on the **Print** button to print the report.

| A MYOB - Cloud                                                                                                    |                                                                                  |                                                             |
|----------------------------------------------------------------------------------------------------|----------------------------------------------------------------------------------|-------------------------------------------------------------|
| 💿 Logon 🛛 Logoff Online 🗸                                                                                                    |                                                                                  | Ц† Settings                                                 |
| Export Invoice Export Purchase Export Clients Export Suppliers Import Account Codes Import Tax/Category/Job Codes Check Inv/Pur Update I                                                                                                    | Balance                                                                          |                                                             |
| Starting Date: 09/04/2019 📰 Ending Date: 09/04/2019 📰 🖲 Exp 🔿 Inv 💿 Check Invoices 🔲 Data Correct                                                                                                    | 📕 Error Checking Data                                                            | Check Purchases                                             |
| Print Table Data           Print Table Data           Report Title           [Check Purchase Export           09/04/19           Show/Hide Columns           Ør Date           Ør Date           Ør Date           Ør Pur No           Ør Date           Ør Pur No           Ør Date           Ør Date           Ør Pur No           Ør Date           Ør Pur No           Ør Date           Ør Opto           Ør Opto <t< td=""><td>OPTO (inci) MVOB (Inci)<br/>\$44.00 \$44.00<br/>\$33.00 \$54.00<br/>\$33.00 \$16.00</td><td>In MYOB Crit MYOB Yes I<br/>Yes I<br/>Yes 1<br/>Yes 1<br/>Yes 1</td></t<> | OPTO (inci) MVOB (Inci)<br>\$44.00 \$44.00<br>\$33.00 \$54.00<br>\$33.00 \$16.00 | In MYOB Crit MYOB Yes I<br>Yes I<br>Yes 1<br>Yes 1<br>Yes 1 |
| Print to Printer  Use Report Title  Portrait  Use Company Header  Inductor  Pop  Microsoft Excel  Email this file as Attachment                                                                                                    | MYOB (pcl) \$8<br>Print                                                          | 2.00                                                        |